# FSC-1611VD4N

Socket 370 全长 CPU 卡 带四个网口/VGA/SSD

@版权2001 EVOC Intelligent Technology Co., Ltd. 版权所有

本产品的所有部分,包括配件与软件等,其所有权都归EVOC所

有。为提高产品的可靠性、设计和功能,本文所有信息若有变更,恕 不提前通知。本文信息也不作为厂商的任何承诺。

任何情况下,包括已警告了的各种损坏的可能性,厂商均不负责直接的、非直接的、特殊的或偶然的因不正当使用本产品或文件所造成的损坏。

本产品的所有部分,受版权保护,未经厂商书面同意,不得以机 械的、电子的或其它任何方式进行复制。

商标

FSC-1611VD4N是EVOC Intelligent Technology Co., Ltd.的注册商标。用户手册中所谈论到产品名称仅做识别之用。而这些名称可能 是属于其他公司的注册商标或是版权。在此声明如下:

- Intel LANDesk Pentium 是 Intel 公司的注册商标
- IBM PC 是国际商业机械公司的注册商标
- Windows MS-DOS 是 Microsoft 公司的注册商标

| <u>第一章:概述</u>                             | 1  |
|-------------------------------------------|----|
| <u>1.1 清单</u>                             | 1  |
| <u>1.2 描述</u>                             | 1  |
| <u>1.3 特性</u>                             | 2  |
| <u>1.4 定购信息</u>                           | 2  |
| <u>1.5 规格详述</u>                           | 2  |
| <u>1.6 特色</u>                             | 5  |
| <u>1.7 板卡尺寸</u>                           | 6  |
| <u>第二章:安装</u>                             | 7  |
| <u>2.1 CPU的安装</u>                         | 7  |
| <u>2.2 内存的安装</u>                          |    |
| <u>2.3 FSC-1611VD4N上的接口和跳线</u>            |    |
| <u>2.4 FSC-1611VD4N的跳线位置</u>              | 9  |
| <u>IDE接口</u>                              |    |
| <u>FDC: 软驱接口</u>                          |    |
| <u>KB&amp;MOUSE: PS/2 键盘&amp;鼠标接口</u>     |    |
| <u>IR: IrDA 接口</u>                        | 13 |
| <u>LPT:并口接口 (26 芯插头)</u>                  | 14 |
| <u>USB1: 通用串行总线接口</u>                     | 14 |
| <u>JL1&amp;JL2: RJ45 接口</u>               |    |
| <u>JL3&amp;JL4: LAN3&amp;4的 2x7 芯插头接口</u> | 15 |

| <u>COM1&amp;COM2: 串行通讯口</u>                   | 16 |
|-----------------------------------------------|----|
| <u>VGA: VGA CRT 接口</u>                        | 16 |
| <u>JP5: 清 CMOS 内容</u>                         | 17 |
| JD1: DiskOnChip I/O 地址设置                      | 17 |
| CPU FAN(JI3): CPU风扇电源接口                       | 17 |
| <u>JI2: 机箱风扇电源接口</u>                          |    |
| ATXCON: 外部 ATX 电源接口                           |    |
| <u>板上ATX电源接口(20管脚BoxATXPWR)</u>               |    |
| JP ISA                                        |    |
| JP8: BIOS Bootblock 未保护/保护                    |    |
| <u>JV1&amp;JV2</u>                            |    |
| JP1: PCI-ISA桥选择 5V/3.3V PCI I/F               |    |
| <u>JKB1: 键盘或鼠标上电</u>                          |    |
| <u>SWLAN: LAN1-4选择</u>                        |    |
| <u>2.5 看门狗定时器的配置</u>                          |    |
| <u>第三章:BIOS的设置</u>                            | 23 |
| <u>3.1 概述</u>                                 |    |
| <u>3.2 开始设置</u>                               |    |
| <u>3.3 使用设置程序</u>                             |    |
| <u>3.4 主菜单</u>                                | 23 |
| <u>3.5 Standard CMOS Setup(标准 CMOS 设置)</u>    |    |
| <u>3.6 Advanced BIOS Features(高级 BIOS 特性)</u> | 27 |
| <u>3.7 Advanced Chipset Features(高级芯片集特性)</u> | 29 |
|                                               |    |

| <u>3.8 集成外设</u>                                                |          |
|----------------------------------------------------------------|----------|
| 3.9 Power Management Setup (电源管理设置).                           |          |
| <u>3.10 PnP/PCI配置设置</u>                                        |          |
| <u>3.11 PC Health Status(PC 工作状态)</u>                          |          |
| 3.12 Frequency/Voltage Control (频率/电压控制)                       |          |
| <u>3.13 Defaults Menu(缺省菜单)</u>                                |          |
| 3.14 Supervisor/User Password Setup                            | 40       |
| <u> 第四章:驱动程序 &amp; 应用程序的安装</u>                                 | 42       |
| <u>4.1 概述</u>                                                  |          |
| <u>4.2 芯片集驱动程序的安装</u>                                          |          |
| 4.3 VGA 驱动程序的安装                                                | 43       |
| <u>4.4 网络驱动程序的安装</u>                                           | 44       |
|                                                                |          |
| <u> </u>                                                       |          |
| <u>第五章: 附录</u><br><u>A. I/O 口地址映射</u>                          |          |
| <u>第五章: 附录</u><br><u>A. I/O 口地址映射</u><br><u>B. 中断请求线(IRQ</u> ) | 47<br>47 |

## 第一章: 概述

本用户手册适用于 FSC-1611VD4N CPU 主板。本章是 FSC-1611VD4N 的简单介绍,分成以下几个部分:

清单

描述

特性

规格详述

特色

板卡尺寸

#### 1.1 清单

请检查您购买的产品包装的完备性以及是否包含以下对象。如有 损坏或遗失对象,请与您的经销商联系。 FSC-1611VD4N 用户手册 1\* FSC-1611VD4N 工业 CPU卡 1\* 驱动程序&应用程序 CD-ROM 1\* 软驱扁平电缆 1\* 40 线 80 芯 ATA/66 扁平电缆 1\* COM 扁平电缆以及一个并口所附的安装支架 1\* PS/2 键盘/鼠标电缆(2 合 1) 1\* LAN 的转接卡(适用于 FSC-1611VD4N) 1\* USB 电缆

## 1.2 描述

FSC-1611VD4N 是一块基于 Intel Fw82810E 芯片集的 PGA 封装 CPU 板,特别为苛刻的工业环境而设计。它使用 Socket-370 处理器接口,系统内存最高可配置 512MB 的 DIMM。板上集成四个 Intel 82559 高速以太网 LAN 控制器。

FSC-1611VD4N 带 Winbond 的 W83627HF-AW 硬件监测设备,用以监测系统和 CPU 的温度、系统电压、CPU 和机箱的风扇速度,向用户报警,防止系统崩溃。电源管理特性通过减慢 CPU 的时钟、关闭显示屏和停止 HDD 轴心马达的运转以节省电能。

#### 1.3 特性

CPU 速度 300MHz-1GHz, FC-PGA Socket 370 FSB 速度: 66MHz/100MHz/133MHz 集成 AGP 3D 视频加速器 两个 DIMM 符合 PC100/PC133 SDRAM 标准, 提供最大 512MB 的系 统内存 硬件监测 板上 4 Intel 82559 以太网 LAN 控制器 16 级可编程看门狗定时器, 从 0-30s

DiskOnChip 从 2MB到 144MB

#### 1.4 定购信息

| 型号           | 描述                        |
|--------------|---------------------------|
| FSC-1611VD4N | Socket 370,全长 CPU 带 4 LAN |
| FSC-1611VD2N | Socket 370, 全长 CPU带 2 LAN |

#### 1.5 规格详述

祝贺您购买了 FSC-1611VD4N 主板。FSC-1611VD4N 支持 Socket 370 CPU, FSB 速度高达 133MHz。板上集成了 I752 3D 图形加速器和 4 个 100M 快速以太网 LAN 控制器。

#### <sup>②</sup> 支持 CPU

支持 所有 PPGA 370 Celeron CPU: 300/66 ~533/66 MHz

支持 所有 FC-PGA 370 Coppermine CPU: 500/100~800/100 MHz; 533/133~1000/133 MHz

支持 FC-PGA 370 Celeron CPU: 500/66~766/66 MHz (用于未来 CPU升级)

支持 VIA Cyrix-III CPU: 550/100~667/133 (用于未来 CPU升级)

```
☞ Intel FW82810E(GMCH)+FW82801AA(ICH1) 芯片集
Intel FW82810E(GMCH)/FW82801AA(ICH1) 芯片集
支持 66/100/133 MHz FSB. 集成 3D AGP VGA
☞ 主内存
支持处理器和内存间的同步和异步频率操作
带两个符合 PC100/PC133 SDRAM 标准的 DIMM, 提供最大 512MB 的
系统内存。
☞ 集成 3D&2D 图形加速器
集成 24 位 230 MHz RAMDAC
Gamma 校正视频
符合 DDC2B 标准
Intel D.V.M.技术
140M 象素/第二三线填充速率
高质量 DVD 视频回放
3D Hyper 管线结构
并行数据处理 (PDP)
精确象素插补 (PPI)
全 2D H/W 加速
运动视频加速
☞ 3D 图形视觉增强
Flat & Gouraud 阴影
双线性 Mip 图和非均质滤波
模糊大气效果
2 缓存
3D Pipe 2D 剪辑
Backface 挑洗
各象素透视校正结构映射
合成结构
颜色调节/色度调节结构
☞ 2D 图形
在 85Hz 刷新速度下 8 位颜色时最大 1600x1200
硬件加速功能
3操作数光栅 BitBLT
64x64x3 颜色透明指针
```

- <sup>②</sup> 板上4MB 显存
- 32 位数据接口

100/133 MHz SDRAM 接口

支持 1Mx16, (仅用于 4 MB)

#### <sup>②</sup> LPC Super I/O 集成

- 1 x 1.44MB/2.88MB软驱控制器
- 1 x SPP/ECP/EPP 并口接口
- 2 x 快速串行 16550 端口接口

1 x IR 接口

2 x USB 接口

#### PCI 总线主 IDE 控制器集成

两个 UltraDMA 33/66 总线主双通道 IDE 端口,最大支持四个 IDE 设备(每个通道一个主一个从)。IDE 总线执行数据传输速率高达 33/66 MB/s 并支持增强 PIO 模式 3 & 4

☞ 硬件监测

支持 5 种整电压 三种温度监测

⑥ 板上4个Intel 82559 快速以太网LAN 控制器

Guleless 32 位 PCI 总线主接口 支持全双工模式和半双工模式支持串口 PCI 总线主结构中的 10/100Mbps 操作

⑦ 符合 PICMG 2.0: 全面兼容 PICMG 标准

<sup>③</sup> 系统 BIOS

Award 6.0 BIOS, 支持 PnP

PLCC Flash BIOS 4M 内存

芯片集成病毒警告功能

电源管理

☞ 周边和机械特性要求:

电源: 8A @+5V(最大), +12V:100mA(最大)

- 温度: 0°C to 60°C
- **湿度**: 5% to 95%

尺寸: 338mm x 122m

DiskOnChip

M-Systems flash 盘支持系统启动 储存能力从 2MB到 144MB

☞ 看门狗定时器

16级可编程

I/O 口 0443H 启用看门狗

I/O 口 0441H 禁止看门狗

时间到定时选择 0/2/4/6/8/10/12/14/16/18/20/22/24/26/28 /30s (+/-20%).

<sup>☞</sup> 无 2000 年问题 BIOS

板上的Award BIOS没有2000年问题. 能够通过调用INT1AH 功能04H, 如NSTL发布的的year2000.exe应用程序的软件应用。

#### 1.6 特色

☞ 温度监测和报警:

FSC-1611VD4N 带一个传感器,用以监测 CPU 的温度,在温度超过安全限制时可利用扬声器或蜂鸣器报警。

Windows 95/98 关机: 允许在 Windows98 下控制关机, 也可通过 ATX 电源关机。

☞ PS/2 MOUSE/KB 开机:

允许系统通过 MOUSE和 KB (ATX 电源上)开机□

# 1.7 板卡尺寸(单位: mm)

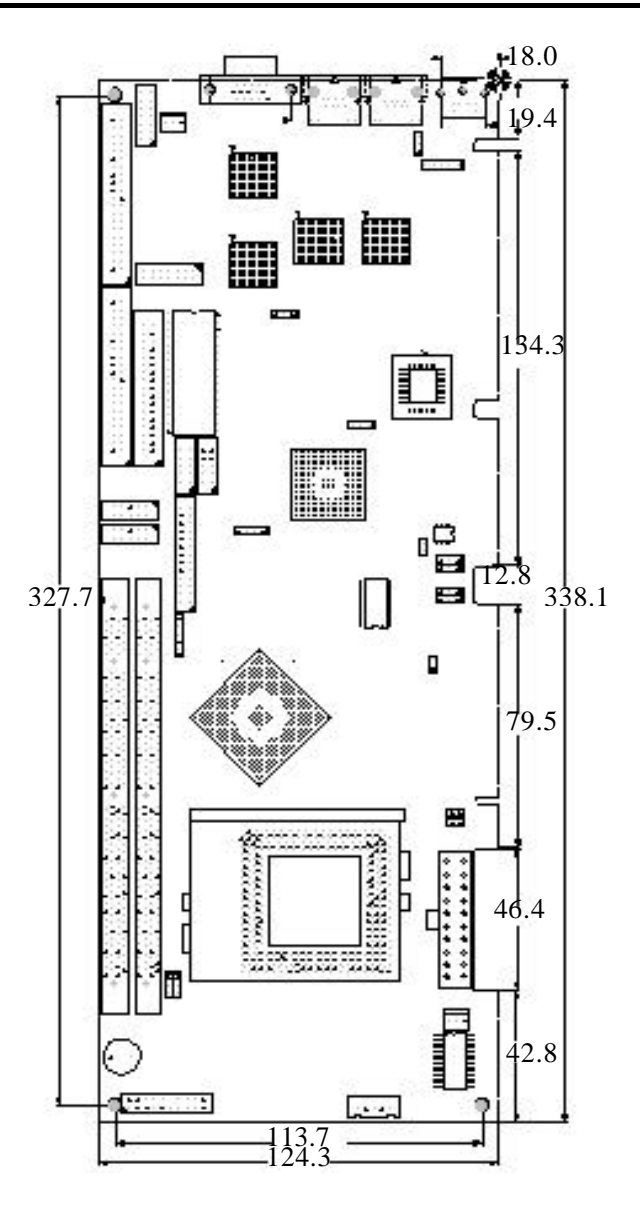

# 第二章:安装

本章为您提供正确设置系统时所需使用的 FSC-1611VD4N 的跳线和接口信息。

#### 2.1 CPU的安装

FSC-1611VD4N 主板支持用于 PGA370 和 FC-PGA 370 封装的处理器所 需的 Socket370 接口处理器插座。安装处理器时,打开插座的机械锁, 将处理器以正确方向放入插座,然后锁上插座的机械锁。完成这些步 骤后,将 CPU 风扇固定在插座上。这一设计使 CPU 的安装非常方便, 并且高度集成,为 I/O 提供更多的空间。

如果需要拿下 Socket-370 处理器, 只需简单的打开插座的机械锁并取 走 Socket-370 处理器, 不需任何工具。

注意: FSC-1611VD4N 上安装新的 CPU 之前, 你必须确定以下跳线的 安装是正确的。

| (CPU/SDRAM/PCI)MHz | FS1 | FS2 | FS3 | FS4 | FS5 | FS6 |
|--------------------|-----|-----|-----|-----|-----|-----|
| 66.8/100.2/33.4    | 1~2 | 1~2 | 2~3 | 2~3 | 1~2 | 1~2 |
| 83.3/83.3/27.74    | 开路  | 1~2 | 2~3 | 2~3 | 2~3 | 2~3 |
| 100.3/100.3/33.4   | 开路  | 1~2 | 1~2 | 2~3 | 1~2 | 1~2 |
| 133.6/100.3/33.4   | 开路  | 开路  | 1~2 | 1~2 | 1~2 | 1~2 |
| 137.3/103.0/34.3   | 开路  | 开路  | 1~2 | 1~2 | 2~3 | 1~2 |
| 143.9/108.0/36.0   | 开路  | 开路  | 1~2 | 1~2 | 2~3 | 2~3 |

下表给出了符合 CPU 频率的正确设置。

CPU快速设置索引

|         | 内频   | 外频  | 倍频  | FS1 | FS2 | FS<br>3 | FS<br>4 | FS<br>5 | FS<br>6 |
|---------|------|-----|-----|-----|-----|---------|---------|---------|---------|
| PIII1G  | 1000 | 133 | 7.5 | 开路  | 开路  | 1-2     | 1-2     | 1-2     | 1-2     |
| PIII933 | 933  | 133 | 7.0 | 开路  | 开路  | 1-2     | 1-2     | 1-2     | 1-2     |
| PIII866 | 866  | 133 | 6.5 | 开路  | 开路  | 1-2     | 1-2     | 1-2     | 1-2     |

| PIII800 | 800 | 100 | 8.0 | 开路  | 1-2 | 1-2 | 2-3 | 1-2 | 1-2 |
|---------|-----|-----|-----|-----|-----|-----|-----|-----|-----|
| PIII650 | 650 | 100 | 6.5 | 开路  | 1-2 | 1-2 | 2-3 | 1-2 | 1-2 |
| PIII600 | 600 | 100 | 6.0 | 开路  | 1-2 | 1-2 | 2-3 | 1-2 | 1-2 |
| 赛扬 733  | 733 | 66  | 11  | 1-2 | 1-2 | 2-3 | 2-3 | 1-2 | 1-2 |
| 赛扬 566  | 566 | 66  | 8.5 | 1-2 | 1-2 | 2-3 | 2-3 | 1-2 | 1-2 |
| 赛扬 500  | 500 | 66  | 7.5 | 1-2 | 1-2 | 2-3 | 2-3 | 1-2 | 1-2 |
| 赛扬 466  | 466 | 66  | 7.0 | 1-2 | 1-2 | 2-3 | 2-3 | 1-2 | 1-2 |
| 赛扬 433  | 433 | 66  | 6.5 | 1-2 | 1-2 | 2-3 | 2-3 | 1-2 | 1-2 |

#### CPU倍频

请在 BIOS 设置中设置 CPU 的倍频。

BIOS→ "Frequency /Voltage Control (频率/电压控制)"→ "CPU Clock Ratio (CPU时钟倍频)"。

#### 2.2 内存的安装

主板上有两个用于系统内存的 DIMM 槽。为了正确使用主板,你必须 最少安装一个内存。

对这款主板 你必须使用 168 芯 3.3V 无缓存 16/32/64/128/256MB 同步 动态随机存取存储器(SDRAM) 其中最大内存为 512MB.

如果需要选择 DRAM 频率,按<Delete>进入 CMOS 设置,选择 "Advanced chipset Features(高级芯片集特性)"/"DRAM Clock (DRAM 时钟)"。

内存模块的边缘已经被切掉,这样正好符合 DIMM 的尺寸,并且只能以正确的方向安装。

安装模块时,向外推出插座两端的固定锁,将内存模块正确地放入插 座。用力将模块按入插座中,使固定锁向上旋转,卡住模块槽口,将 模块正确的固定。

## 2.3 FSC-1611VD4N上的接口和跳线

FSC-1611VD4N 的跳线可根据您应用的要求进行配置。如果您对您所需的最佳跳线配置存有疑问,请与您的供货商或我们的销售代表联络。

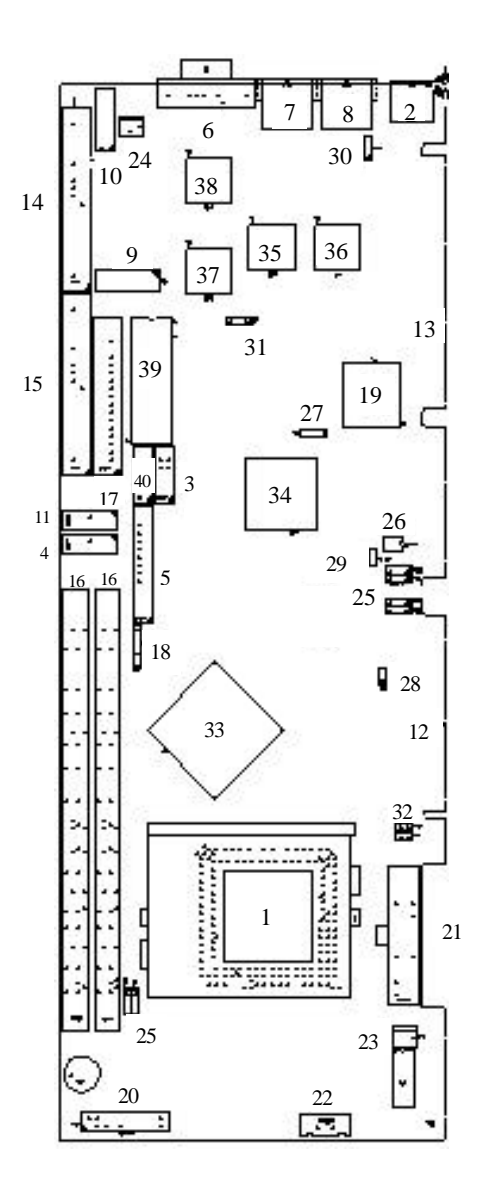

# 2.4 FSC-1611VD4N的跳线位置

下表给出了所述部件的位置:

| No. | 名称            | 描述                             |
|-----|---------------|--------------------------------|
| 1   | X1            | Socket-370 CPU 安装槽             |
| 2   | KB&MOUSE      | PS/2 键盘&鼠标接口                   |
| 3   | USB1          | 通用串行总线端口 1&2                   |
| 4   | COM 1         | 串行通讯口                          |
| 5   | LPT           | 并口接口(26芯 DIN 插座)               |
| 6   | J5            | VGA CRT 接口                     |
| 7   | JL1           | RJ45 接口                        |
| 8   | JL2           | RJ45 接口                        |
| 9   | JL3           | 2x7 芯接口                        |
| 10  | JL4           | 2x7 芯接口                        |
| 11  | COM 2         | 2x5 芯接口                        |
| 12  | PCI           | PICMG 2.0 兼容 PCI 金手指           |
| 13  | ISA           | PICMG 2.0 兼容 ISA 金手指           |
| 14  | IDE1          | IDE 接口                         |
| 15  | IDE2          | IDE 接口                         |
| 16  | DIMM 1&2      | 两个 168 芯 DIMM 槽                |
| 17  | FDC           | 软驱接口                           |
| 18  | IR            | IrDA接口                         |
| 19  | X2            | 系统 BIOS 槽                      |
| 20  | PANEL1        | 前面板接口                          |
| 21  | ATX           | ATX 电源接口                       |
| 22  | ATXCON        | 外部 ATX 电源接口                    |
| 23  | JI3           | CPU 风扇电源接口                     |
| 24  | JI1           | 机箱风扇电源接口                       |
| 25  | FS1/2/3/4/5/6 | CPU频率选择器                       |
| 26  | SWLAN         | LAN1-4 选择开关                    |
| 27  | JP5           | 清 CMOS 内容跳线 (缺省:1-2)           |
| 28  | JP8           | 板上 Flash Bootblock 保护 (缺省:OFF) |
| 29  | JP-ISA        | ISA 启用/禁止 (缺省:ON)              |
| 30  | JKB1          | 键盘或鼠标启动 (缺省:1-2)               |
| 31  | JP1           | PCI-ISA 桥电压选择 (缺省:2-3)         |

| 32 | JV1/JV2 | 板上 ATXPWR 电源 (缺省:ON)      |
|----|---------|---------------------------|
| 33 | U5      | 北桥芯片 Inter FW82810E       |
| 34 | U17     | 南桥芯片 Inter FW82801AA      |
| 35 | UL1     | INTEL LAN 芯片 GD82559      |
| 36 | UL2     | INTEL LAN 芯片 GD82559      |
| 37 | UL3     | INTEL LAN 芯片 GD82559      |
| 38 | UL4     | INTEL LAN 芯片 GD82559      |
| 39 | UD1     | DiskOnChip 插座             |
| 40 | JD1     | DOC I/O 地址跳线 (缺省:3-4,7-8) |
|    |         |                           |

#### PANEL1: 前面板接口

机箱前盖上有一个控制面板,提供计算机活动的灯光指示,以及改变 计算机状态的开关。它是一个 20 芯的插头,提供以下功能的接口:

| 管脚名称      | 管脚# | 管脚# | 管脚名称        |
|-----------|-----|-----|-------------|
| 电源 LED 正极 | 1   | 2   | VCC         |
| 地         | 3   | 4   | 地           |
| 地         | 5   | 6   | 无连接         |
| 键盘锁       | 7   | 8   | 扬声器输出       |
| 地         | 9   | 10  | 无连接         |
| 无连接       | 11  | 12  | IDE/HDD LED |
| VCC5SBY   | 13  | 14  | VCC         |
| 电源按钮输入    | 15  | 16  | 无连接         |
| 复位开关      | 17  | 18  | 无连接         |
| 地         | 19  | 20  | 地           |

扬声器插座(管脚 2:Vcc, 管脚 4:地, 管脚 8: 输出) 此接口连接到安装在机箱上的扬声器上。

HD-LED 插座(管脚 12:HD LED, 管脚 14:Vcc)

此接口向机箱的 IDE 活动 LED 供电。连接到主或从 IDE 接口设备的读 写活动都将引起 LED 点亮。

Power Switch Lead (PWR\_BT) (管脚 15: PWRON, 管脚 13:5vsby) 系统电源由一个连接到此引脚的瞬时开关控制。

键盘锁开关 (管脚 7: KBLOCK, 管脚 9:地)

这个 2 芯接口连接到安装在机箱上锁匙开关,可以锁键盘。 复位开关引脚插座(管脚 17:复位, 管脚 19:地) 此接口连接到机箱上的复位开关,无需关闭电源可重新启动系统。为 了延长系统电源的寿命,这是首选的重启方法。

#### IDE接口

这些接口支持所提供的 IDE 硬盘扁平电缆。将单端连接到板上后,在 硬盘上连接另一端的两个插头。如果你安装了两了硬盘,你必须利用 跳线将第二个硬盘配置为 Slave 模式。请参考您的硬盘文件中有关跳线 设置的内容。BIOS 现在支持指定设备启动。UltraDMA/66 IDE 设备需 要 80 线的 IDE 电缆。

IDE1&2: IDE 接口

|                      | 信号名称     | 管脚 # | 管脚 # | 信号名称      |
|----------------------|----------|------|------|-----------|
|                      | 复位 IDE   | 1    | 2    | 地         |
| 12                   | 主机 数据 7  | 3    | 4    | 主机数据 8    |
| id 手行う               | 主机 数据 6  | 5    | 6    | 主机数据 9    |
|                      | 主机 数据 5  | 7    | 8    | 主机数据 10   |
|                      | 主机 数据 4  | 9    | 10   | 主机数据 11   |
|                      | 主机 数据 3  | 11   | 12   | 主机数据 12   |
|                      | 主机 数据 2  | 13   | 14   | 主机数据 13   |
|                      | 主机 数据 1  | 15   | 16   | 主机数据 14   |
|                      | 主机 数据 0  | 17   | 18   | 主机数据 15   |
|                      | 地        | 19   | 20   | Key       |
|                      | DRQ0/1   | 21   | 22   | 地         |
|                      | 主机 IOW   | 23   | 24   | 地         |
|                      | 主机 IOR   | 25   | 26   | 地         |
|                      | IOCHRDY  | 27   | 28   | 主机 ALE    |
|                      | DACK0/1  | 29   | 30   | 地         |
| 39 <sup>J L</sup> 40 | IRQ14/15 | 31   | 32   | 没有连接      |
| IDE1&2               | 地址 1     | 33   | 34   | ATA/66 检测 |
|                      | 地址 0     | 35   | 36   | 地址 2      |
|                      | 芯片选择 0   | 37   | 38   | 芯片选择 1    |
|                      | 活动       | 39   | 40   | 地         |

## FDC: 软驱接口

|       | 信号名称 | 管脚 # | 管脚 # | 信号名称   |
|-------|------|------|------|--------|
|       | 地    | 1    | 2    | RM/LC  |
|       | 地    | 3    | 4    | 没有连接   |
|       | 地    | 5    | 6    | 没有连接   |
|       | 地    | 7    | 8    | 索引     |
|       | 地    | 9    | 10   | 马达启用0  |
|       | 地    | 11   | 12   | 驱动选择 1 |
|       | 地    | 13   | 14   | 驱动选择 0 |
|       | 地    | 15   | 16   | 马达启用1  |
|       | 地    | 17   | 18   | 方向     |
|       | 地    | 19   | 20   | 步骤     |
|       | 地    | 21   | 22   | 写数据    |
|       | 地    | 23   | 24   | 写门     |
|       | 地    | 25   | 26   | 磁轨 00  |
| 33 34 | 地    | 27   | 28   | 写保护    |
|       | 地    | 29   | 30   | 读数据    |
| FDC   | 地    | 31   | 32   | 边1选择   |
|       | 地    | 33   | 34   | 磁盘改变   |

FDC 是一个 34 管脚插头, 它支持最大 2.88MB 的软驱

# KB&MOUSE: PS/2键盘&鼠标接口

此接口是一个 2 合 1 的标准键盘&鼠标接口, 它采用了一个 PS/2 插头 (mini DIN)。此接口不允许标准 AT 尺寸(大 DIN)的键盘插头。你可以 在标准 AT 键盘上使用一个 DIN 到 mini DIN 适配器。

KB&MOUSE

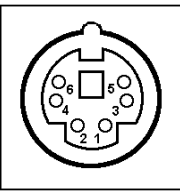

# 管脚# 信号名称 1 键盘数据 2 鼠标 3 KMGND 4 KM5V 5 键盘时钟 6 鼠标时钟

## IR: IrDA 接口

IrDA 接口被用于无线通讯。

| IR            | 管脚 # | 信号名称  |
|---------------|------|-------|
|               | 1    | IRTX  |
| IRTX IRRX VCC | 2    | GND   |
|               | 3    | IRRX  |
| 1 5           | 4    | CIRRX |
| GND CIRRX     | 5    | VCC   |

LPT: (26 )

你可以启用并口并选择在 BIOS 设置中选择 IRQ。以下是此接口的管脚 定义:

|            | 信号名称        | 管脚 # | 管脚 # | 信号名称 |
|------------|-------------|------|------|------|
| 1 44       | 线打印机滤波      | 1    | 14   | 自动进纸 |
|            | PD0,并行数据 0  | 2    | 15   | 错误   |
|            | PD1, 并行数据 1 | 3    | 16   | 初始化  |
|            | PD2, 并行数据 2 | 4    | 17   | 选择   |
|            | PD3, 并行数据3  | 5    | 18   | 地    |
|            | PD4, 并行数据 4 | 6    | 19   | 地    |
|            | PD5, 并行数据 5 | 7    | 20   | 地    |
|            | PD6, 并行数据 6 | 8    | 21   | 地    |
| 0 0<br>0 0 | PD7, 并行数据 7 | 9    | 22   | 地    |
|            | ACK, 承认     | 10   | 23   | 地    |
| 13 20      | 忙           | 11   | 24   | 地    |
|            | 空纸          | 12   | 25   | 地    |
|            | 选择          | 13   | 26   | 空脚   |

# USB1: 通用串行总线接口

USB口可用于连接 USB设备。以下是此接口的管脚定义:

|         | J18 | 管脚# | J17 | 管脚# | 信号名称 |  |
|---------|-----|-----|-----|-----|------|--|
| 1       | 2   | 1   |     | 2   | Vbus |  |
| 安装 、14- | 10  |     |     |     |      |  |

| 3 | 4  | USB- |
|---|----|------|
| 5 | 6  | USB+ |
| 7 | 8  | 地    |
| 9 | 10 | 地    |

## JL1&JL2: RJ45 接口

此插头用于 CPU 卡的 10/100Mbps 以太网能力。 它支持全双工模式和 半双工模式。以下是此接口的管脚安排和它相应的输入插座。LILED 和 ACTLED 分别为绿色和黄色 LED 指示。位于 RJ45 接口的两边。用 于指示 LAN 活动和正在进行的传输速率。请参考下表中给出的各 LED 状态所对应的功能:

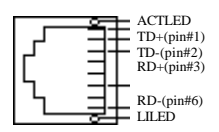

| LILED (绿<br>色) 状态 | 功能            | ACTLED (黄色)<br>状态 | 功能           |
|-------------------|---------------|-------------------|--------------|
| 开                 | 有效连接          | 开                 | 正在进行数据<br>传输 |
| 关                 | 无效连接或连<br>接关闭 | 关                 | 数据传输结束       |

#### JL3&JL4: LAN3&4的2x7芯插头接口

此插头用于 CPU 卡的 10/100Mbps 以太网能力。 它支持全双工模式和 半双工模式。以下是此接口的管脚定义:

| 信号名称 | 管脚 # | 管脚 # | 信号名称 |
|------|------|------|------|
| TX+  | 1    | 2    | TX-  |
| RX+  | 3    | 4    | N/C  |
| -    |      |      |      |
|      |      |      |      |

| N/C     | 5  | 6  | RX-     |
|---------|----|----|---------|
| N/C     | 7  | 8  | N/C     |
| LILED+  | 9  | 10 | LILED-  |
| ACTLED+ | 11 | 12 | ACTLED- |
| SH      | 13 | 14 | SH      |

## COM1&COM2:串行通讯口

这两个串口适用于鼠标和其他串行设备,标准 10 管脚插头接口。以下 是此接口的管脚定义:

|        | 管脚# | 信号名称        |
|--------|-----|-------------|
|        | 1   | DCD, 数据运载检测 |
| 2 10   | 2   | RXD, 接受 数据  |
| 2 10   | 3   | TXD, 传输数据   |
|        | 4   | DTR, 数据终端准备 |
| 1 9    | 5   | GND, 地      |
| COM1&2 | 6   | DSR, 数据设置准备 |
|        | 7   | RTS, 请求发送   |
|        | 8   | CTS, 清发送标志  |
|        | 9   | RI, 响铃指示    |
|        | 10  | NC          |

## VGA: VGA CRT接口

VGA CRT 接口的管脚定义如下:

|    | 信号名称 | 管脚 | 管脚 | 信号名称  |
|----|------|----|----|-------|
|    | 红    | 1  | 2  | 绿     |
|    | ᆀ    | 3  | 4  | N.C.  |
|    | 地    | 5  | 6  | 地     |
|    | 地    | 7  | 8  | 地     |
| J5 | N.C. | 11 | 12 | SDATA |

| HSYNC | 13 | 14 | VSYNC |
|-------|----|----|-------|
| SCLK  | 15 |    |       |

## JP5: 清CMOS内容

JP5 用于清 CMOS 数据, 清 CMOS 将导致永久的清去了以前改变的系统配置设置,恢复成原始默认设置。

| JP5 | 设置        | 功能        |
|-----|-----------|-----------|
|     | 管脚 1-2 短路 | 正常(缺省)    |
|     | 管脚 2-3 短路 | 清 CMOS 内容 |

CMOS RAM 由板上的纽扣电池供电。清 RTC 数据时: (1)计算机断电 (2)设置 JBAT1 为 2-3 相连大约 5s 再重新设置回 1-2 相连 (3)计算机上 电(4)启动时按<Del>键进入 BIOS 设置, 重新装载最优缺省值。(5).保 存并退出设置。

## JD1: DiskOnChip I/O地址设置

M-Systems flash 盘支持系统启动和 2MB~144MB 的存储能力。如果板 上带 DiskOnChip, 你应该正确设置它的 I/O 地址, 否则它无法正常工 作。

| JD1 | J1D(短路管脚#) | DiskOnChip I/O Add. |
|-----|------------|---------------------|
|     | 1-2. 7-8   | C800C9FF            |
|     | 1-2 9-10   | CC00CDFF            |
| 9   | 3-4, 7-8   | D000D1FF( 缺省)       |
|     | 3-4. 9-10  | D400D5FF            |
|     | CDU区户市海拉F  |                     |

CPU FAN(JI3): CPU风扇电源接口

这是一个用于 CPU 风扇的 3 管脚插头 风扇必须是 12V 风扇。

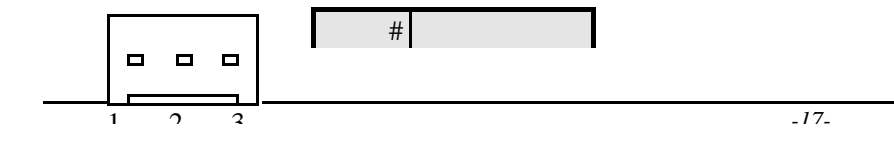

| 1 | 地    |
|---|------|
| 2 | +12V |
| 3 | 旋转   |

JI2: 机箱风扇电源接口

这是一个用于机箱风扇的3管脚插头,风扇必须是12V风扇。

|   |   |   | 管脚 # | 信号名称 |
|---|---|---|------|------|
|   |   |   | 1    | 地    |
| Ļ | 2 |   | 2    | +12V |
| 1 | 2 | 3 | 3    | 旋转   |

## ATXCON: 外部ATX电源接口

此接口连接到一个 ATX 电源。由于插孔尺寸不同,电源的插头只能以 一个方向插入,找到正确的方向,插紧插头,确认管脚在一行上。

|         |   | _ |
|---------|---|---|
| 0-<br>0 |   |   |
|         |   |   |
|         |   |   |
|         |   |   |
| и<br>П_ |   |   |
|         | 1 |   |
|         |   |   |

| 管脚 # | 信号 名称                         |
|------|-------------------------------|
| 1    | PS-ON (软开关)                   |
| 2    | GND                           |
| 3    | 5V SB (备用+5V)                 |
| 4    | GND                           |
| 5    | PWR_TYPE (为 ATX 电源连接到<br>GND) |

## 板上ATX电源接口(20管脚Box ATXPWR)

| 11          |     | 20  |          |  |
|-------------|-----|-----|----------|--|
| 管脚描述        | 管脚# | 管脚# | 管脚描述     |  |
| VCC 3.3V    | 1   | 11  | VCC 3.3V |  |
| VCC 3.3V    | 2   | 12  | -12V     |  |
| GND         | 3   | 13  | 地        |  |
| VCC 5V      | 4   | 14  | Power On |  |
| GND         | 5   | 15  | 地        |  |
| VCC 5V      | 6   | 16  | 地        |  |
| GND         | 7   | 17  | 地        |  |
| Power OK 信号 | 8   | 18  | -5V      |  |
| 5V备用        | 9   | 19  | VCC 5V   |  |
| +12V        | 10  | 20  | VCC 5V   |  |

## JP\_ISA

利用此跳线启用或禁止 ISA 功能 正常情况下启用此功能。

| JP_ISA Setting |     | Function             |
|----------------|-----|----------------------|
| 1002           | ON  | Enabled ISA(Default) |
| 1002           | OFF | Disabled ISA         |

## JP8: BIOS Bootblock 未保护/保护

如果你使用 Award Flash 在板上刷新你的 BIOS,你可以选择是否包括 升级你的 BIOS Bootblock。

| JP8     | Setting | Function          |
|---------|---------|-------------------|
| 1002    | ON      | Update B ootblock |
| 1 0 0 2 | OFF     | Normal(Default)   |

## JV1&JV2

利用此跳线选择板上的 ATX 电源或底板 ATX 电源。缺省值为 OFF。

| JV1/JV2 | Setting | Function                       |
|---------|---------|--------------------------------|
| 1002    | ON      | Onboard ATX Power Supply       |
| 1 0 0 2 | OFF     | Passive Backplane Power Supply |

# JP1: PCI-ISA桥选择5V/3.3V PCI I/F

| JP1 | 设置        | 功能                    |  |  |
|-----|-----------|-----------------------|--|--|
|     | 管脚 1-2 短路 | 桥选择 5V PCI I/F        |  |  |
|     | 管脚 2-3 短路 | 桥选择 3.3V PCI I/F (缺省) |  |  |

## JKB1: 键盘或鼠标上电

| JP1       | 设置        | 功能         |  |
|-----------|-----------|------------|--|
| 1 • • 3   | 管脚 1-2 短路 | 禁止键盘上电(缺省) |  |
| 1 • • • 3 | 管脚 2-3 短路 | 启用键盘上电     |  |

SWLAN: LAN1-4选择

| SWLAN  | LAN1 | LAN2 | LAN3 | LAN4 |
|--------|------|------|------|------|
| ON(缺省) | 启用   | 启用   | 启用   | 启用   |
| OFF    | 禁止   | 禁止   | 禁止   | 禁止   |

#### 2.5 看门狗定时器的配置

看门狗定时器用于自动复位 CPU 或者在系统以无论什么原因进入停顿 状态后产生一个中断。在 CPU 卡被用于无人的地方或独立状态时这一 点在应用中非常有用。

FSC-1611VD4N 有一个板上的看门狗定时器,由两个只写 I/O 口 0x441 & 0x443 执行。

看门狗定时器 I/O 口 0x441 & 0x443

(1) 禁止看门狗定时器

向口 0x441 输出任意比特值将禁止看门狗定时器, 比如:

MOV AL, 0

MOV DX, 0x441

OUT DX, AL

(2) 设置看门狗定时器的时间到间隔,并开始定时输出所需值到口 0x443。请注意只有最低四位有效,所以只支持 16 个时间到级,每次 增加 2 秒。以下是时间到间隔和写入 I/O 口 0x443 的值之间的关系。

看门狗定时器控制表:

| 级别 | 值 | 时间/秒 | 级别 | 值 | 时间/秒 |
|----|---|------|----|---|------|
| 1  | F | 0    | 9  | 7 | 16   |
| 2  | Е | 2    | 10 | 6 | 18   |
| 3  | D | 4    | 11 | 5 | 20   |
| 4  | С | 6    | 12 | 4 | 22   |
| 5  | В | 8    | 13 | 3 | 24   |
| 6  | А | 10   | 14 | 2 | 26   |
| 7  | 9 | 12   | 15 | 1 | 28   |
| 8  | 8 | 14   | 16 | 0 | 30   |

MOV AL, 0x0F ; 设置时间到间隔 = 0

MOV DX, 0X443 OUT DX, AL

# 第三章: BIOS的设置

#### 3.1 概述

本章讨论了 BIOS 中的设置程序。Setup 程序使用可以配置系统。这种 配置被储存在带后备电池的 CMOS RAM,这样设置信息在电源关闭后 仍然能够保留。

#### 3.2 开始设置

打开计算机后 BIOS 立即生效。当 BIOS 受控时 设置程序可以用两 种方式激活:

- 1. 系统启动后立即按<Del> 或者
- 2. 出现下列信息时按 <Del>:

POST (上电自检)时屏幕下方出现

Press  $\langle DEL \rangle$  to enter SETUP.

如果在你反应之前信息已消失,而你仍然希望进入设置,可按压"复 位"按钮或通过关机再开机重新启动你的系统或同时按<Ctrl>, <Alt> 和 <Delete>键。如果你没有在正确的时间按压按键,系统没有启动,屏 幕上将出现错误信息,你会被要求:

PRESS F1 TO CONTINUE, DEL TO ENTER SETUP (按 F1 继续,按 DEL 进入设置)

#### 3.3 使用设置程序

通常,你可以通过箭头高亮所选项,<Enter>进行选择,<PgUp>和 <PgDn>改变输入,<F1>寻求帮助,<Esc>退出。下表给出了更详细的 设置程序中的利用键盘的操作方法。

#### 3.4 主菜单

当你进入 Award BIOS CMOS 设置程序后,主菜单将出现在屏幕上。主菜单使你可以从几个设置功能或两个退出中选择。利用箭头选择选项,按<Enter>接收并进入子菜单。

注意屏幕底部有一个对各高亮选项的概括描述。时间、日期、硬盘类 型等。

| CMOS Setup Utility – Copyright (C) 1984-2001 Award Software                                                  |                           |  |  |  |
|----------------------------------------------------------------------------------------------------|---------------------------|--|--|--|
|                                                                                                    |                           |  |  |  |
| Standard CMOS Features                                                                                       | Frequency/Voltage Control |  |  |  |
| Advanced BIOS Features                                                                                       | Load Fail-Safe Defaults   |  |  |  |
| Advanced Chipset Features                                                                                    | Load Optimized Defaults   |  |  |  |
| Integrated Peripherals                                                                                       | Set Supervisor Password   |  |  |  |
| Power Management Setup                                                                                       | Set User Password         |  |  |  |
| PNP/PCI Configurations Save & Exit Setup                                                                     |                           |  |  |  |
| PC Health Status Exit Without Saving                                                                         |                           |  |  |  |
|                                                                                                    |                           |  |  |  |
| Esc : Quit F9 : Menu in BIOS $\uparrow \lor \leftarrow \rightarrow$ : Select Item<br>F10 : Save & Exit Setup |                           |  |  |  |
| Time.Date.Hard Disk Type                                                                                     |                           |  |  |  |

#### 设置项

主菜单包括了以下设置类别,有些系统可能不包括全部的选项。

标准 CMOS 特性

利用此菜单作基本的系统配置。参见 3.5 节中的详细描述。

高级 BIOS 特性

利用此菜单作高级特性的系统配置。参见 3.6 节中的详细描述。

高级芯片集特性

利用此菜单改变芯片集寄存器的值并优化。

集成外设

利用此菜单规定你设置的集成外设。参见 3.8 节中的详细描述。

电源管理设置

利用此菜单规定电源管理。参见 3.9 节中的详细描述。

PnP/PCI 配置

如果你的系统支持 PnP/PCI 则出现此选项。参见 3.10 节中的详细描述。

PC 监测状态

利用此菜单监测你的硬件。

频率/电压控制

利用此菜单规定频率/电压控制设置。参见 3.12 节中的详细描述。

装载失败-安全缺省值

利用此菜单装载 Bios 系统操作的最小/稳定性能值。参见 3.13 节中的 详细描述。

装载优化缺省值

利用此菜单装载 BIOS 工厂设置的系统操作值。当设计 Award 时定制的最大性能,工厂有权改变这些缺省值以符合它们的需要。参见 3.13 节中的详细描述。

管理员/用户口令

利用此菜单设置管理员/用户口令 参见 3.14 节中的详细描述。

保存&退出设置

保存 CMOS 值的改变到 CMOS 然后退出设置。

退出不保存

放弃所有改变的 CMOS 然后退出设置。

#### 3.5 Standard CMOS Setup(标准CMOS 设置)

标准 CMOS 设置菜单分成 10 类,每一类有包括一个或多个设置项。 通过箭头高亮所选项,<Enter>进行选择,<PgUp>和 <PgDn>选择各项 中你希望的值。

| CMOS Setup Utility – Copyright (C) 1984-2001 Award Software<br>Standard CMOS Features |                                          |           |  |  |
|---------------------------------------------------------------------------------------|------------------------------------------|-----------|--|--|
| Date (mm:dd:yy)<br>Time (hh:mm:ss)                                                    | Tue,Apr 31 2001<br>14 : 34 : 24          | Item Help |  |  |
| IDE Primary Master                                                                    | Press Enter 10141 MB<br>Press Enter None |           |  |  |

\_25\_ RIOS 设置

Menu Level

Change the day,month, year and century

↑↓ ←→:Move Enter:Select +/-/PU/PD:Value F10:Save ESC:Exit F1:General Help F5 : Previous Values F6: Fail-Safe Default F7:Optimized Defaults

#### 图 1: 主菜单

| 项                       | 选择                                                                                     | 描述                                        |
|-------------------------|----------------------------------------------------------------------------------------|-------------------------------------------|
| Date                    | MM DD YYYY                                                                             | 设置系统日期                                    |
| Time                    | HH: MM: SS                                                                             | 设置系统时间                                    |
| IDE Primary<br>Master   | Options are in its sub menu<br>(described in Tabke 3)                                  | 按 <enter>进入子菜单中的<br/>细节选项<b>。</b></enter> |
| IDE Primary<br>Slave    | Options are in its sub menu<br>(described in Tabke 3)                                  | 按 <enter>进入子菜单中的<br/>细节选项∎</enter>        |
| IDE Secondary<br>Master | Options are in its sub menu<br>(described in Tabke 3)                                  | 按 <enter>进入子菜单中的<br/>细节选项<b>。</b></enter> |
| IDE Secondary<br>Slave  | Options are in its sub menu<br>(described in Tabke 3)                                  | 按 <enter>进入子菜单中的<br/>细节选项</enter>         |
| Drive A<br>Drive B      | None<br>360K, 5.25 in<br>1.2M, 5.25 in<br>720K, 3.5 in<br>1.44M,3.5 in<br>2.88M,3.5 in | 选择安装在你的系统中的软<br>驱类型 •                     |
| Video                   | EGA/VGA<br>CGA 80<br>MONO                                                              | 选择缺省视频设备                                  |
| Halt On                 | All Errors<br>No Errors<br>All,but Keyboard<br>All,but Diskette<br>All,but Disk/Key    | 选择你希望 BIOS 在 POST<br>程序中停止并通知你的位<br>置。    |
| Base Memory             | N/A                                                                                    | │显示启动中检测到的常规内<br>│存的大小 <b>』</b>           |

| Extended<br>Memory | N/A | 显示启动中检测到的扩展内<br>存的大小 <b>。</b> |
|--------------------|-----|-------------------------------|
| Total Memory       | N/A | 显示系统中的总内存大小。                  |

#### 表 2: 主菜单选项

#### 3.6 Advanced BIOS Features (高级BIOS 特性)

此选项允许你配置系统的基本操作。你可以选择系统的缺省速度、启 动次序,键盘操作,阴影和安全。

Virus Warning(病毒警告)

允许你为 IDE 硬盘启动区选择病毒警告特性作为保护,如果启用此功 能而有人尝试向此区写数据,BIOS 将在屏幕上给出一个警告信息并响 铃警告。

CPU L2 Cache ECC Checking (CPU L2 高速缓存 ECC 检查) 此功能启用/禁止 ECC 检查 CPU 的 L2 高速缓存 选项: 启用, 禁止.

Quick Power On Self Test (快速上电自检) 此功能启用时将加快系统开机后 POST 的速度。如果被设为 Enable, BIOS 在 POST 中将跳过一些检查项目。

第一/第二/第三/其他启动设备

BIOS 决定系统首先在那一个设备中装载操作系统。 选项: 软驱, LS120, HDD0-3, SCSI, CDROM, ZIP100, LAN, 禁止.

| CMOS Setup Utility – Copyright (C) 1984-2001 Award Software<br>Advanced BIOS Features                                                                                                    |                                                                                                    |           |  |  |
|----------------------------------------------------------------------------------------------------|----------------------------------------------------------------------------------------------------|-----------|--|--|
| Virus Warning<br>CPU Internal Cache<br>External Cache<br>CPU L2 Cache ECC Chec<br>Processor Number Feature<br>Quick Power On Self Test<br>First Boot Device<br>Second Boot Device<br>Third Boot Device<br>Boot Other Device<br>Swap Floppy Drive<br>Poet Use Elevent Seath | : Enabled<br>: Enabled<br>: Enabled<br>king : Enabled<br>: Enabled<br>: Enabled<br>: Floppy<br>: CDROM<br>: LS/ZIP<br>: Enabled<br>: Enabled<br>: Disabled | Item Help |  |  |
| Boot Up Floppy Seek                                                                                                    | : Enabled                                                                                                    |           |  |  |

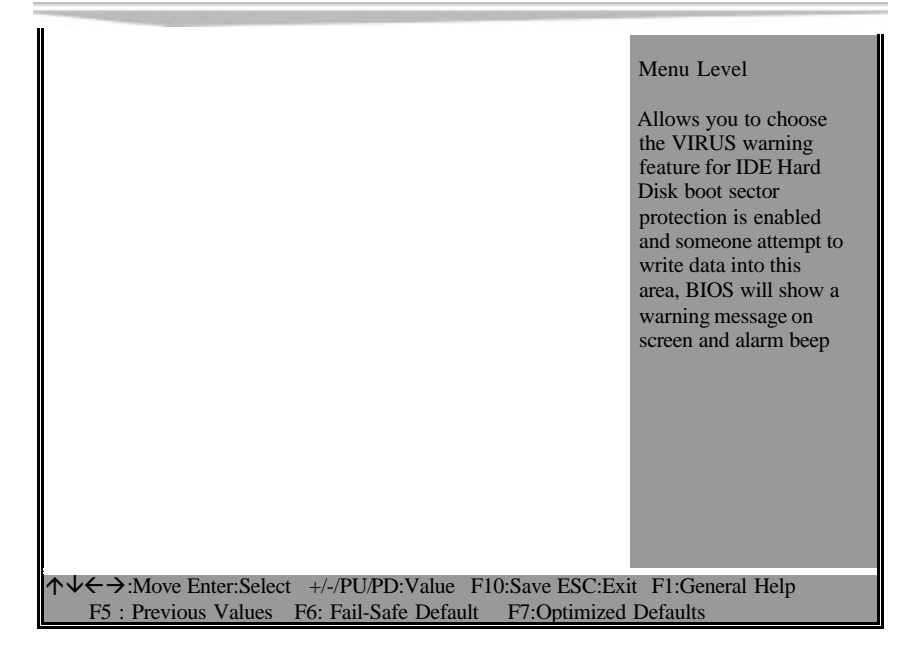

Swap Floppy Drive (交换软驱) 如果系统有两个软驱,你可以交换分配的逻辑驱动器的名称。 选项: 启用/禁止.

Boot Up Floppy Seek(启动时软驱查找) 在启动时寻找磁盘驱动器,禁止了快速启动。 选项: 启用/禁止.

Boot Up NumLock Status (启动时 NumLock 的状态) 选择 NumLock 的上电状态 选项: On/Off.

Gate A20 Option(门 A20 选项) 选择芯片集还是键盘控制器控制门 A20。

| 正常 | 键盘控制器中的一个管脚控制门 A20 |
|----|--------------------|
| 快速 | 芯片集控制门 A20         |

Typematic Rate Setting (终端速率设置)

重复键击的速度由键盘控制器。启用这一功能后,你可以选择终端速 率和终端延迟。 选项:启用/禁止.

Typematic Rate (Chars/Sec) (终端速率,字符/秒) 设置当你按下键时每秒重复按键的数量。 选项: 6, 8, 10, 12, 15, 20, 24, 30.

Typematic Delay (Msec) 设置当你按下键时开始重复之前的延迟时间。 选项: 250, 500, 750, 1000.

Security Option (安全选项) 选择是否每次启动都需要口令还是当你进入设置时才需要口令。

| 系统 | 如果在提示下没有输入正确口令,<br>设置程序。 | 系统不启动 | ,不进入 |
|----|--------------------------|-------|------|
| 设置 | 如果在提示下没有输入正确口令,<br>设置程序。 | 系统启动, | 但不进入 |

注意: 想要禁止安全, 选择主菜单中的口令设置, 然后你会被要求输 入口令, 不要键入任何内容, 只要回车, 则安全被禁止, 一旦安全被 禁止, 系统将会启动而你可以自由的进入设置程序,

OS Select For DRAM > 64MB(DRAM > 64MB的 OS 选择) 选择系统超过 64MB的 RAM 时运行的操作系统。 选项: Non-OS2, OS2.

Report No FDD For Win 95(Win95中报告没有 FDD) Win95中是否报告没有 FDD。 选项: Yes, No.

#### 3.7 Advanced Chipset Features(高级芯片集特性)

此部分允许你配置系统中安装的芯片集的特定功能。芯片集管理总线 速度和访问雄内存资源。如 DRAM 和外部 cache。它也协同常规 ISA 总线和 PCI 总线之间的通讯。要注意这些项永远都不应该被改变。缺

#### 省设置已经被选择、因为它们为你的系统提供了最佳操作环境。

| CMOS Setup Utility – Copyright (C) 1984-2001 Award Software<br>Advanced Chipset Features             |                                                  |  |  |
|----------------------------------------------------------------------------------------------------|--------------------------------------------------|--|--|
| SDRAM CAS Latency Time : 3<br>SDRAM Cycle Time Tras/Trc: AUTO                                        | Item Help                                        |  |  |
| SDRAM RAS-to-CAS Delay : AUTO<br>SDRAM RAS Precharge Time : AUTO<br>System BIOS Cacheable : Disabled | Menu Level                                       |  |  |
| Video BIOS Cacheable : Disabled<br>Memory Hole At 15M-16M : Disabled<br>CPUL atency Timer : Disabled |                                                  |  |  |
| Delayed Transaction : Enabled<br>On-Chip Video Window Size: [64MB]                                   |                                                  |  |  |
| Local Memory Frequency : 100MB                                                                       |                                                  |  |  |
| Onboard Display Cache Setting<br>CAS# Latency : [3]<br>Paging Mode Control [Open]                    |                                                  |  |  |
| RAS-to-CAS Override [by CAS# LT]<br>RAS# Timing [Fast]                                               |                                                  |  |  |
| ↑↓←→:Move Enter:Select +/-/PU/PD:Value F10:Sav<br>F5 : Previous Values F6: Fail-Safe Default F7:     | e ESC:Exit F1:General Help<br>Optimized Defaults |  |  |

#### SDRAM CAS latency time (SDRAM CAS等待时间)

当同步 DRAM 被安装时, CAS 等待的时钟周期数取决于 DRAM 的定时时间。 选项: 2.3

SDRAM Cycle Time Tras/Trc(SDRAM 周期时间) 选择一个访问周期的 SCLK 数。 选项: 5/7, 6/8,AUTO.

SDRAM RAS-to-CAS Delay (SDRAM RAS-to-CAS 延迟)

此选项允许你在 CAS 和 RAS 闸门信号中插入一个时间延迟。当向 DRAM 写入时或读出时或刷新时使用。*Fast 给你更快速的性能,而 Slow* 给出更稳定的性能。此选项仅仅适用于系统中安装了同步 DRAM 的情况。

选项: 2, 3,AUTO.

SDRAM RAS Precharge Time(SDRAM RAS 预充电时间)

在 DRAM 刷新前 RAS 积累电荷所允许的周期数不足够时,刷新可能 无法完成,DRAM 无法保留数据。*Fast 给你更快速的性能,而 Slow 给 出更稳定的性能*。此选项仅仅适用于系统中安装了同步 DRAM 的情况。

选项: 2, 3,AUTO.

System BIOS Cacheable (系统 BIOS 高速缓存)

当此选项被 Enabled 时,地址在 F0000H-FFFFFH系统 BIOS ROM 在访问时是高速缓存的,允许更好的系统性能。但是如果有程序向此内存区写操作时,可能出现系统错误。

选项: 启用, 禁止

Video BIOS Cacheable(视频 BIOS 高速缓存)

当此选项被 Enabled 时, 视频 BIOS 是高速缓存的, 允许更好的系统 性能, 但是如果有程序向此内存区写操作时, 可能出现系统错误, 选项: 启用, 禁止

Memory Hole At 15M-16M(15M-16M内存空间)

你可以将此系统内存区保留给 ISA 适配器 ROM。当保留此区时,它不能被高速缓存。需要使用此区的用户外设的信息通常讨论它们的内存要求。

选项: 启用, 禁止.

CPU Latency Timer (CPU反应定时器)

启用:CPU周期只在31周 "SnoopStall"之后而另一个 ADS#到达后被延迟。

禁止: CPU周期在 GMCH接收了另一个 ADS#后被延迟。

选项: 启用, 禁止.

Delay Transaction(延迟处理) 芯片集中有一个嵌入的 32 位过写缓存,它支持延迟处理周期。选择启 用支持符合 PCI 规范版本 2.1。 选项: 启用, 禁止

Power Supply Type(电源类型) 此选项控制电源类型为 AT 或 ATX。

#### 选项: AT, ATX

#### 3.8 集成外设

On-Chip Primary/Secondary PCI IDE(芯片集成主/从 PCI IDE) 集成外设控制器包含了一个 IDE 接口,带两个 IDE 通道。选择*启用*分 别激活各个通道。 选项:启用,禁止.

IDE Primary/Secondary Master/Slave PIO 四个 IDE PIO (可编程输入/输出)区让你为四个 IDE 设备各设置一个板 上 IDE 接口支持 PIO 模式(0-4)。模式 0 到 4 提供连续增加的性能。在 自动模式中,系统自动决定各设备的最佳模式。 选项: Auto, Mode 0, Mode 1, Mode 2, Mode 3, Mode 4.

IDE Primary/Secondary Master/Slave UDMA

Ultra DMA-33/66执行只有在你的 IDE 硬驱支持它的情况下才有可能。 工作环境包括一个 DMA 驱动器(Windows 95 OSR2 或第三方 IDE 总线 主驱动器)。如果你的硬盘和系统软件都支持 Ultra DMA-33/66,选择 自动启用 BIOS 支持。

选项: 自动, 禁止.

USB 控制器

如果你的系统带一个通用串行总线(USB)控制器而你有 USB 外设,选择启用。

选项: 启用, 禁止.

USB键盘支持

如果你的系统带一个通用串行总线(USB)控制器而你有 USB 外设,选择启用。

选项: 启用, 禁止.

|   | CMOS Setup Utility – Copyright (C) 1984-2001 Award Software<br>Integrated Peripherals |                                  |           |  |  |
|---|---------------------------------------------------------------------------------------|----------------------------------|-----------|--|--|
|   | On-Chip Primary PCI IDE<br>On-Chip Secondary PCI IDE<br>IDE Primary Master PIO        | [Enabled]<br>[Enabled]<br>[Auto] | Item Help |  |  |
| 7 | IDE Primary Slave PIO                                                                 | [Auto]                           |           |  |  |

|                                                      | Menu Level            |
|------------------------------------------------------|-----------------------|
| ↑↓ → :Move Enter:Select +/-/PU/PD:Value F10:Save ESC | :Exit F1:General Help |
| F5 : Previous Values F6: Fail-Safe Default F7:Optimi | zed Defaults          |

Init Display First(首先启动的显示总线)

此菜单用于决定首先激活 PCI 槽还是板上 VGA

选项: PCI Slot, Onboard.

还有一些选项屏幕上没有给出,这些选项在你移到屏幕的最后项时会 出现。

IDE HDD Block Mode(IDE HDD 块模式)

块模式也被称为块传输 多命令或多区读/写。如果你的 IDE 硬区支持 块模式(大多数的硬区支持块模式) 选择启用可以自动检测驱动器能 够支持的最佳每扇区的块读/写数。

选项: 启用, 禁止

#### 上电功能

这个上电功能允许你选择以下项目。

选项: Password, Hot KEY, Mouse Move, Mouse Click, Any Key,

BUTTON ONLY, Keyboard 98(口令、热键、鼠标移动、鼠标点击、任 意键、仅仅按钮、键盘 98)

Onboard FDC Controller (板上 FDC 控制器)

如果你的系统板上安装有一个软磁盘控制器(FDC)而你希望使用它, 选择启用,如果你安装 FDC 而系统没有软驱,选择 禁止选项: 启用, 禁 止.

Onboard Serial Port 1/Port 2 (板上串口 1/串口 2) 为第一和第二串口选择一个地址和相应的中断。 选项: 3F8/IRQ4, 2E8/IRQ3, 3E8/IRQ4, 2F8/IRQ3, 禁止, 自动

UART Mode Select (UART 模式选择) 选择串口 2 的操作模式 选项: Normal (正常), IrDA, ASKIR, SCR Onboard Parallel Port(板上并口) 为并口选择一个地址和相应的中断。 选项: 378/IRQ7, 278/IRQ5, 3BC/IRQ7, 禁止,

Parallel Port Mode(并口模式) 选择并口的操作模式 选项: SPP, EPP, ECP,ECP+EPP

# 3.9 Power Management Setup (电源管理设置)

电源管理设置使您能有效的节省系统的能源,并能以你自己的使用风格一致。

ACPI 功能 此选项允许你启用/禁止高级配置和电源管理(ACPI). 选项: 启用, 禁止.

| CMOS Setup Utility – Copyright (C) 1984-2001 Award Software<br>Power Management Setup                  |                                            |  |  |
|----------------------------------------------------------------------------------------------------|--------------------------------------------|--|--|
| ACPI Function : Enabled<br>Power Management : User Define<br>Video Off Method : DPMS                   | Item Help                                  |  |  |
| Video Off In Suspend : Yes<br>Suspend Type : Stop Grant                                                | Menu Level                                 |  |  |
| MODEM Use IRQ : 3<br>Suspend Mode : Disabled<br>HDD Power Down : Disabled                              |                                            |  |  |
| Soft-Off by PWR-BTTN : Delay 4 sec<br>Power on by Ring : Disabled                                      |                                            |  |  |
| CPU Thermal-Throttling 50.0<br>Resume by Alarm : Disabled                                              |                                            |  |  |
| * Time(hh:mm:ss) Alarm : 0 0 0                                                                         |                                            |  |  |
| ** Relead Global Timer Events **<br>Primary IDE 0 : Disabled                                           |                                            |  |  |
| ↑↓←→:Move Enter:Select +/-/PU/PD:Value F10:Save E<br>F5 : Previous Values F6: Fail-Safe Default F7:Opt | SC:Exit F1:General Help<br>imized Defaults |  |  |
| 还有一些选项屏幕上没有给出,这些选项在你<br>观。                                                                             | 尔移到屏幕的最后项时会出                               |  |  |

#### 电源管理

此选项允许你选择省电类型(或程度),并直接与以下模式有关。

- 1. HDD Power Down (硬盘断电)
- 2. Doze Mode (睡眠模式)

3. Suspend Mode(延缓模式)

有四种电源管理模式可供选择。其中三个为固定模式设置。

| 禁止(缺省)  | 没有电源管理,禁止所有四个模式。        |
|---------|-------------------------|
| 电源管理最小化 | 电源管理最小化                 |
|         | 睡眠模式=1小时 备用模式=1小时       |
|         | 延缓模式=1小时 硬盘断电=15分钟      |
| 电源管理最大化 | 电源管理最大化 — 仅用于 SL CPU    |
|         | 睡眠模式=1分钟 备用模式 =1分钟      |
|         | 延缓模式=1分钟 硬盘断电=1分钟       |
| 用户定义    | 允许你分别设置各个模式,如果不禁止,各     |
|         | 个范围从 1 分钟到 1 小时 而硬盘断电的时 |
|         | 间为1分钟到15分钟。             |

Video Off Method (视频关闭办法)

此选项决定了显示器空白的方式。

| V/H SYNC+Blank | 此选项向视频缓冲器写空,<br>扫描。 | 关闭垂直和水平 |
|----------------|---------------------|---------|
| Blank Screen   | 此选项向视频缓冲器写空。        |         |
| DPMS           | 初始化显示电源管理信号。        |         |

Video Off In Suspend (延缓的视频关闭) 此选项决定了显示器空白的方式。 选项: Yes, No.

SuspendType(延缓类型) 选择延缓类型。 选项: PWRON Suspend, Stop Grant.

MODEM Use IRQ(调制解调器使用的 IRQ) 此选项为系统调制解调器指定中断请求线(IRQ) 选项: 3, 4, 5, 7, 9, 10, 11, NA. Suspend Mode(延迟模式)

当 Enabled 时,在开始了系统禁止的设置时间后,除了 CPU 之外的所有设备都将被关闭。

选项: 1Min, 2Min, 4Min, 8Min, 12Min, 20Min, 30Min, 40Min,

1Hour, 禁止.

HDD Power Down(硬盘断电)

当启用时,在开始了系统禁止的设置时间后,硬盘将关闭,其它设备 照常运行。

选项: 1Min, 2Min, 3Min, 4Min, 5Min, 6Min, 7Min, 8Min, 9Min,10Min, 11Min, 12Min, 13Min, 14Min, 15Min, 禁止.

Soft-Off by PWR-BTTN (PWR-BTTN软关闭)

按压了电源按钮时间超过 4 秒时,将关闭系统或使系统进入一个非常低的电源消耗状态。

选项: Delay 4 Sec, Instant-Off.

Power On by Ring (响铃上电) 此选项可以禁止或启用。此功能可以利用响铃上电。 选项: 启用, 禁止.

Resume by Alarm (报警开始) 此选项可以禁止或启用。此功能可以利用日期或时间启动系统。

PM Events (PM 事件)

PM事件为 I/O 事件, 它的发生可以阻止系统进入省电模式或可以将系统从省电模式唤醒。其结果, 系统对认可被配置为启用的设备都保持 待命状态, 即使在省电模式下也一样。

Primary IDE 0 Primary IDE 1 Secondary IDE 0 Secondary IDE 1 FDD, COM, LPT Port PCI PIRQ[A-D] #

## 3.10 PnP/PCI配置设置

此选项用于配置 PCI 总线系统。PCI 或任何内部连接的计算机都是一 个系统。I/O 设备可以以接近 CPU 本身的速度工作。此选项覆盖了一 些非常专业的选项。建议只有有经验的用户可以改变它的缺省设置。

PnP OS Installed (安装 PnP OS) 此选项允许你决定是否安装 PnP OS。 选项: Yes, No.

Reset Configuration Data(复位配置数据) 正常情况下,你可以禁止此选项。当你装了新硬件而系统配置严重矛 盾,系统无法启动的时候选择启用复位延伸系统配置数据(ESCD)。 选项:启用,禁止

| CMOS Setup Utility – Copyright (C) 1984-2001 Award Se<br>PnP/PCI Configurations              | oftware                                                                                                    |
|----------------------------------------------------------------------------------------------|----------------------------------------------------------------------------------------------------|
| Pnp OS Installed : No                                                                        | Item Help                                                                                                    |
| Reset Configuration Data : Disabled                                                          | Menu Level                                                                                                    |
| ResourcesControlledBy: Auto(ESCD)* IRQ Resources: Press Enter* Memory Resources: Press Enter | Default is Disabled.<br>Select Enabled to<br>Reset Extended System                                                                                                    |
| PCI/VGA Palette Snoop : Disabled                                                             | Configuration Data<br>ESCD) when you have<br>Setup if you have<br>Installed a new add-on<br>And the system<br>Reconfiguration has<br>Caused such a serious<br>Conflict that the OS<br>Cannot boot |
| ↑↓ $\leftarrow$ →:Move Enter:Select +/-/PU/PD:Value F10:Save ESC:E                           | xit F1:General Help                                                                                                    |
| F5 : Previous Values F6: Fail-Safe Default F7:Optimiz                                        | zed Defaults                                                                                                    |

Resource controlled by (资源控制)

Award Plug and Play BIOS 可以自动配置所有的启动和即插即用兼容设备。但是,这个功能需要在你使用 PnP 操作系统,如 Windows 95 的情况下实现。如果你设置为 Manual (手动),请进入子目录选择指定资源 (子目录之前有一个" > ")。

选项: Auto(ESCD), Manual.

IRQ Resources (IRQ 资源)

当手动控制资源时,分配各系统中断类型,取决于使用中断的设备类 型。

IRQ3/4/5/7/9/10/11/12/14/15 指定

这个部分允许你决定将 IRQ/DMA 指定给 ISA 总线,任何 PCI 插槽不可用。用于设备符合原 PC AT 总线规范的从前的 ISA,不论是 PCI 还是 ISA 总线结构,符合即插即用标准的 PCI/ISA PnP 选项: PCI Device, Reserved (保留).

DMA Resource (DMA 资源)

当手动控制资源时,分配各系统 DMA 通道一个类型,取决于使用 DM 通道的设备的类型。

DMA 0/1/3/5/6/7 指定 用于设备符合原 PC AT 总线规范的从前的 ISA, 不论是 PCI 还是 ISA 总线结构,符合即插即用标准的 PCI/ISA PnP. 选项为 Legacy ISA 和 PCI/ISA PnP. PCI/VGA Palette Snoop 选项:启用,禁止(缺省).

## 3.11 PC Health Status (PC工作状态)

| CMOS Setup Utility – C<br>PC F                     | opyright (C) 1984-2001 Aw<br>Health Status | vard Software            |
|----------------------------------------------------|--------------------------------------------|--------------------------|
|                                                    |                                            | Item Help                |
| CPU Warning Temperature                            | [Disabled]                                 |                          |
| Current System Temp                                | 41 °C/105                                  |                          |
| IN0(V)                                             | 1.47V                                      | Menu Level               |
| INO(V)                                             | 1.47V                                      |                          |
| IN2(V)                                             | 3.24V                                      |                          |
| +5V                                                | 4.99V                                      |                          |
| +12V                                               | 11.79V                                     |                          |
| -12V                                               | -11.37V                                    |                          |
| -5V                                                | -5.04V                                     |                          |
| VBAT(V)                                            | 3.26V                                      |                          |
| 5VSB(V)                                            | 5.01V                                      |                          |
| Shutdown Temperature                               | [Disabled                                  |                          |
|                                                    |                                            |                          |
| $\land \lor \leftrightarrow$ :Move Enter:Select +/ | -/PU/PD:Value F10:Save I                   | ESC:Exit F1:General Help |
| F5 : Previous Values F6                            | : Fail-Safe Default F7:O                   | ptimized Defaults        |

# 3.12 Frequency/Voltage Control (频率/电压控制)

Auto Detect DIMM/PCI Clk(自动检测 DIMM/PCI 时钟) 此选项允许你启用/禁止自动检测 DIMM/PCI 时钟。 选项: 启用, 禁止

Spread Spectrum(扩展频谱) 此选项允许你启用/禁止扩展频谱调节。 选项:启用,禁止.

| CMOS Setup Utility – Copyright (C) 1984-2001 Award Se<br>Frequency/Voltage Control                                                                                 | oftware                             |
|----------------------------------------------------------------------------------------------------|-------------------------------------|
|                                                                                                    | Item Help                           |
| Auto Detect DIMM/PCI Clk       : Enabled         Spread Spectrum       : Disabled         HOST CPU/PCI Clock       : Default         CPU Clock Ratio       : X 6.5 | Menu Level                          |
| ALZ NMarry Enternelists / / DUDDMalas _ E10.Same ESCE                                                                                                    |                                     |
| F5 : Previous Values F6: Fail-Safe Default F7:Optimiz                                                                                                    | xit F1:General Help<br>zed Defaults |

CPU Clock Ratio (CPU时钟比率) 此选项允许你选择 CPU时钟比率 选项: 3, 3.5, 4, 4.5, 5, 5.5, 6, 6.5, 7, 7.5, 8.

# 3.13 Defaults Menu (缺省菜单)

在主菜单中选择"Defaults"给你两个下面描述的选项。

Load Fail-Safe Defaults(装载失败-安全缺省值) 当你在此项中按<Enter> 你得到一个确认对话框,意思为:

Load Fail-Safe Defaults(装载失败-安全缺省值) (Y/N)? Y 按"Y"装载 BIOS 缺省值,得到最稳定,最低性能的系统操作。

#### CMOS Setup Utility - Copyright (C) 1984-2001 Award Software

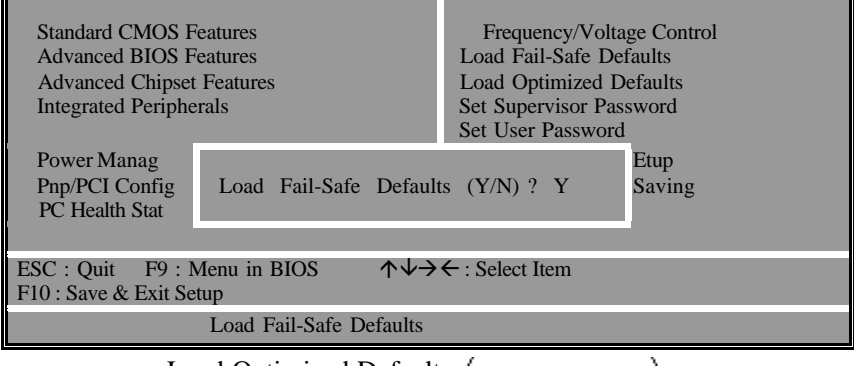

Load Optimized Defaults(装载最优缺省) 当你在此项中按<Enter>,你得到一个确认对话框,大致的意思为: Load Optimized Defaults(装载最优缺省)(Y/N)?Y 按"Y"装载 BIOS 缺省值,得到工厂设置的最优性能系统操作。

| CMOS Setup U                                                                                | Utility – Copyright (C) 1984-               | 2001 Award Software                                                                                                    |
|---------------------------------------------------------------------------------------------|---------------------------------------------|----------------------------------------------------------------------------------------------------|
| Standard CMOS F<br>Advanced BIOS F<br>Advanced Chipset<br>Integrated Periphe<br>Power Manag | Seatures<br>Seatures<br>t Features<br>erals | Frequency/Voltage Control<br>Load Fail-Safe Defaults<br>Load Optimized Defaults<br>Set Supervisor Password<br>Set User Password<br>Etun |
| Pnp/PCI Config<br>PC Health Stat                                                            | Load Optimized Default                      | s (Y/N) ? Y Saving                                                                                                    |
| i e ficulti but                                                                             |                                             |                                                                                                    |
| ESC : Quit F9 : 1<br>F10 : Save & Exit Se                                                   | Menu in BIOS $\wedge \psi \rightarrow \psi$ | ← : Select Item                                                                                                    |
|                                                                                             | Load Optimized Defaults                     |                                                                                                    |

## 3.14 Supervisor/User Password Setup

你可以设置管理员或用户口令,或两个口令,不同之处在于; 管理员口令可以进入和改变设置菜单中的选项,用户口令只能进入但 无

CMOS Setup Utility - Copyright (C) 1984-2001 Award Software

| Standard CMO<br>Advanced BIO<br>Advanced Chij<br>Integrated Peri                                          | S Features<br>S Features<br>pset Features<br>pherals | Frequency/Vol<br>Load Fail-Safe<br>Load Optimize<br>Set Supervisor<br>Set User Passw | tage Control<br>Defaults<br>d Defaults<br>Password<br>/ord |
|----------------------------------------------------------------------------------------------------|------------------------------------------------------|--------------------------------------------------------------------------------------|------------------------------------------------------------|
| Power Manag<br>Pnp/PCI Con<br>PC Health S                                                                 | Enter Password:                                      |                                                                                      | Etup<br>Saving                                             |
| ESC : Quit F9 : Menu in BIOS ↑↓→← : Select Item<br>F10 : Save & Exit Setup<br>Change/Set/Disable Password |                                                      |                                                                                      |                                                            |

权改变设置菜单中的选项。当你选择此功能时,屏幕中央出现下列信 息帮助你建立一个口令。

ENTER PASSWORD(输入口令):

输入最长为 8 个字符的口令 按回车。

键入的口令将清除 CMOS 内存中从前键入的任何口令。你将被要求确 认口令。你也可以按<Esc>中止选择,不再输入口令。

禁止口令时,只要在提示输入口令的地方回车,将出现确认禁止口令 的信息。一旦口令被禁止,系统重新启动,你可以自由进入设置程序。 禁止口令

当启用口令时,每次进入设置程序时都会被要求输入口令。这一点可 以防止不合法的人员改变你的系统配置的任何部分。

另外,当启用口令时,你也可以要求 BIOS 在你系统重新启动时要求 键入口令。这可以防止不合法的人员使用你的计算机。

你可以决定在 BIOS 特性设置菜单和它的安全选项中是否需要口令(见 第三部分)。如果安全选项中设置了,在启动和进入设置时都需要口令。 如果设为"Setup",只有进入设置程序时才需要口令。

# 第四章:驱动程序 & 应用程序的安装

#### 4.1 概述

步骤 1: 安装 Intel FW82810 & FW82801AA 芯片集驱动程序 步骤 2: 安装 VGA驱动程序 步骤 3: 安装 LAN 驱动程序

# 4.2 芯片集驱动程序的安装

Intel FW82810E (GMCH) & FW82801AA(ICH) 芯片集驱动程序 Intel 信息安装程序

- 1. 插入驱动程序光盘,选择目录<E>:\I810E\INF\Setup.exe,双击;
- 1. 在欢迎屏幕上点击"下一步";
- 2. 点击 "Yes"继续;

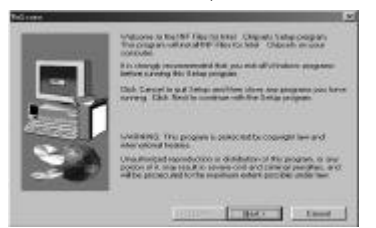

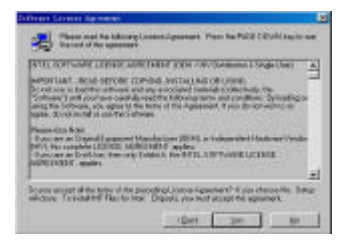

- 3. 点击"下一步"继续;
- 4. 点击"下一步"继续;

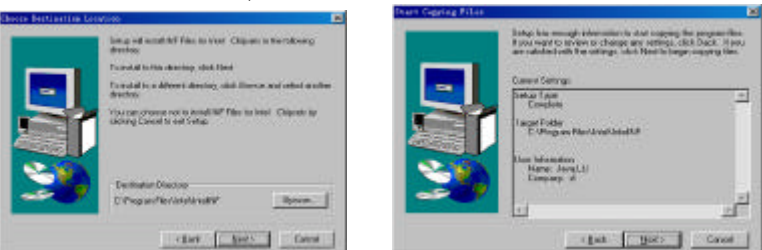

6. 选择"Yes, I want to restart my computer now (是, 我希望现在重新 启动我的计算机",点击"结束"重新启动计算机。

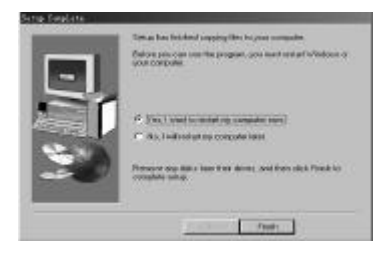

## 4.3 VGA驱动程序的安装

Win9x 下安装 VGA 驱动程序

- 插入驱动程序 CD,选择目录
   <E>:\I810E \VGA\ Win9x\ setup.exe,双击 Setup.exe;
- 2. 点击"下一步"继续;
- 3. 点击"下一步"继续;

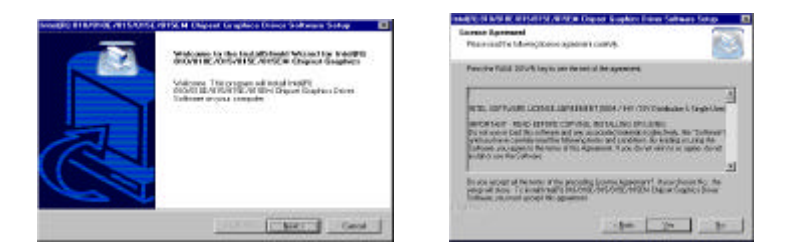

4. 选择"Yes, I want to restart my computer now (是. 我希望现在重新 启动我的计算机",点击"结束"重新启动计算机。

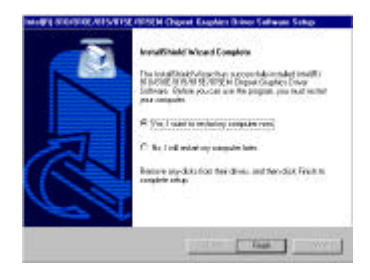

#### WinNT 下安装 VGA 驱动程序

- 插入驱动程序 CD,选择目录

   </
- 3. 点击"Yes"继续
- 4. 选择"Yes, I want to restart my computer now (是,我希望现在重新 启动我的计算机",点击"结束"重新启动计算机。

#### 4.4 网络驱动程序的安装

Windows 98(第一版)下安装 Intel 82559 驱动程序

- 1. 在 windows 下, 点击开始, 选择设置,然后点击控制面板。
- 2. 双击添加新硬件。

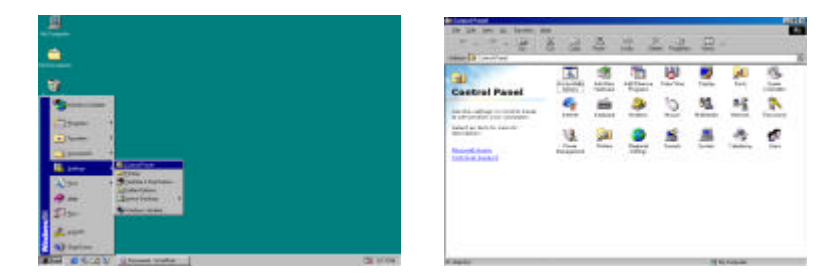

- 按照"添加新硬件指南"安装驱动程序。选择 "No, the device isn't in the list (不 设备不在清单中"
- 选择"No, I want to select the hardware from a list (不, 我希望从清 单中选择硬件)", 然后点击"下一步";

| And a second second sec | 1<br>1<br>1<br>1<br>1<br>1<br>1<br>1<br>1<br>1<br>1<br>1<br>1<br>1<br>1<br>1<br>1<br>1<br>1 | Castra<br>Castra<br>Marine<br>Marine<br>Castra<br>Marine<br>Castra<br>Castra<br>Ca | And a second second sec | (in [ # 14 | 1 1 1 1 1 1 1 1 1 1 1 1 1 1 1 1 1 1 1 |
|----------------------------------------------------------------------------------------------------|---------------------------------------------------------------------------------------------|----------------------------------------------------------------------------------------------------|----------------------------------------------------------------------------------------------------|------------|---------------------------------------|
|----------------------------------------------------------------------------------------------------|---------------------------------------------------------------------------------------------|----------------------------------------------------------------------------------------------------|----------------------------------------------------------------------------------------------------|------------|---------------------------------------|

- 5. 选择"Network adapter (网络适配器)",然后点击 下一步;
- 6. 选择 Have Disk (从磁盘) 从软盘安装驱动程序;

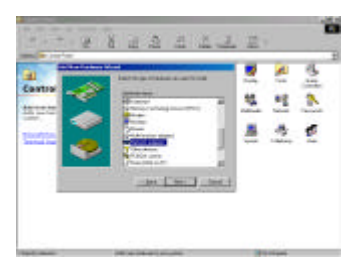

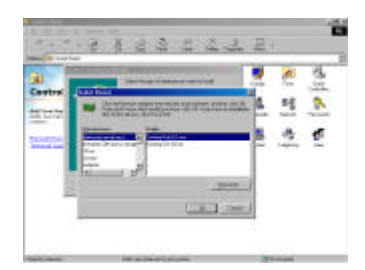

- 7. 点击 Browse (浏览);
- 8. 选择 E:\lan\82559 中的 oemsetup. 点击 ok;

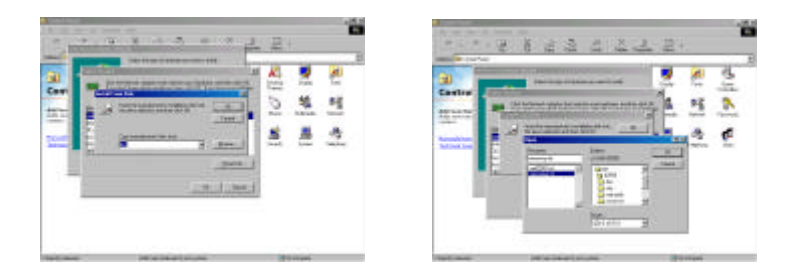

- 9. 点击 OK;
- 10. 选择 Intel 8255x-based PCI Ethernet Adapter (10/100),然后点击 OK;

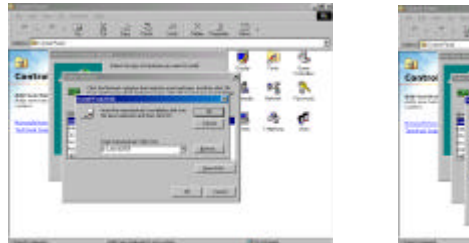

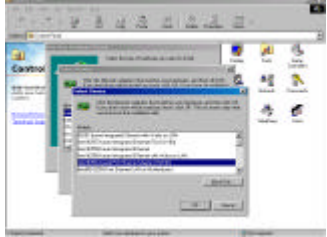

- 11. 点击 OK;
- 12. 键入 E:\Lan\82559,然后点击 OK;

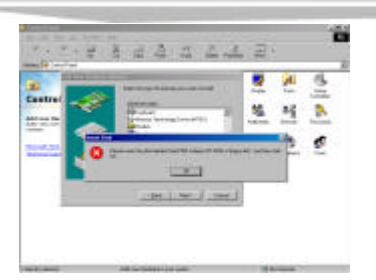

|     | -   |                      |         | •     |    | 1  | 2 |
|-----|-----|----------------------|---------|-------|----|----|---|
|     | ~   |                      | _       |       | 14 | *2 | 2 |
| _   | 123 | in the second second | niter i | -     |    | 4  | 1 |
|     |     | a second second      | and an  | pin 1 | -  |    | - |
| - 8 | 1   | -                    | -       | =     |    |    |   |

- 13. 点击 下一步;
- 14. 点击 Finish 结束安装。

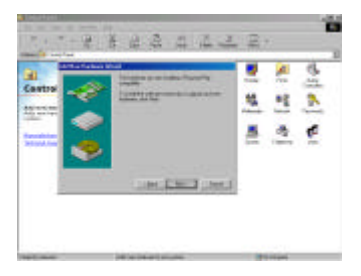

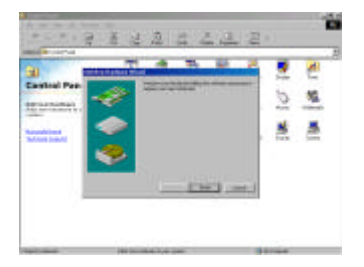

# 第五章: 附录

- A. I/O 口地址映射
- B. 中断请求线 (IRQ)
- C. 电源

#### A. I/O口地址映射

系统的每一个外设都被分配了一套 I/O 口地址,也成为了设备的身份 识别。总共有 1K 可用地址空间。下表给出了用于工业 CPU卡的 I/O 口 地址。

| 地址          | 设备描述         |
|-------------|--------------|
| 000h - 00Fh | DMA控制器       |
| 020h - 021h | 中断控制器        |
| 040h - 043h | 定时器          |
| 060h - 060h | 键盘控制器        |
| 070h - 073h | 实时时钟, NMI    |
| 080h - 090h | DMA 控制器      |
| 094h - 09Fh | DMA 控制器      |
| 0A0h - 0A1h | 中断控制器        |
| 0C0h - 0DFh | DMA 控制器      |
| 0F0h - 0FFh | 数学协处理器       |
| 170h - 177h | IDE 接口       |
| 1F0h - 1F7h | IDE 接口       |
| 278h - 27Fh | 并口#2(LPT2)   |
| 294h - 297h | PCI 总线       |
| 2F8h - 2FFh | 串口#2(COM2)   |
| 378h - 37Fh | 并口#1(LPT1)   |
| 3B0h - 3BBh | 标准 PCI 图形适配器 |
| 3C0h - 3DFh | 标准 PCI 图形适配器 |
| 3F8h - 3FFh | 串口#1(COM1)   |

#### **B.** (**IRQ**)

| 级别    | 功能                        |
|-------|---------------------------|
| IRQ0  | 系统定时器                     |
| IRQ1  | 键盘                        |
| IRQ2  | 可编程中断控制器                  |
| IRQ3  | 串口#2                      |
| IRQ4  | 串口#1                      |
| IRQ5  | Intel (R) PRO/100+ 管理适配器  |
| IRQ5  | Intel 82801AA SMBUS 控制器   |
| IRQ6  | 软盘控制器                     |
| IRQ7  | 并口#1                      |
| IRQ8  | 实时时钟                      |
| IRQ9  | ACPI                      |
| IRQ9  | Intel (R) PRO/100+管理适配器   |
| IRQ10 | Intel (R) PRO/100+管理适配器   |
| IRQ10 | PCI 操作的 IQR 支架            |
| IRQ11 | Intel (R) PRO/100+管理适配器   |
| IRQ11 | Intel 82810E图形控制器         |
| IRQ11 | PCI 操作的 IQR 支架            |
| IRQ12 | PS/2 兼容鼠标端口               |
| IRQ13 | 数子数据处理器                   |
| IRQ14 | 主总线主 IDE 控制器(双 fifo)      |
| IRQ14 | Intel 82801AA 总线主 IDE 控制器 |
| IRQ15 | 从总线主 IDE 控制器(双 fifo)      |
| IRQ15 | Intel 82801AA 总线主 IDE 控制器 |

工业 CPU卡上总共有 15 条可用的 IRQ 线。外设通过中断请求线向 CPU 申请所需的服务。下表给出了工业 CPU卡上设备所用的 IRQ。

# C. 电源

以下说明如何连接 AT/ATX 电源

- 1. 使用无源底板上的 AT 电源, 跳线 JV1&JV2 为 OFF.
- 使用 ATX 电源,你可以使用 FSC-1611VD4NCPU 板上的 ATX 接口 (跳线 JV1&JV2 为 ON)或使用底板的 ATX 电源。(跳线 JV1&JV2 为 OFF)